# ASA 8.x: Konfigurationsbeispiel für das Routing von SSL-VPN-Datenverkehr durch das Tunneled Standard-Gateway

### Inhalt

Einführung Voraussetzungen Anforderungen Verwendete Komponenten Konventionen Hintergrundinformationen Konfigurieren Netzwerkdiagramm ASA-Konfiguration mit ASDM 6.1(5) Überprüfen Fehlerbehebung Zugehörige Informationen

## **Einführung**

In diesem Dokument wird beschrieben, wie die Adaptive Security Appliance (ASA) so konfiguriert wird, dass der SSL VPN-Datenverkehr über das getunnelte Standard-Gateway (TDG) weitergeleitet wird. Wenn Sie eine Standardroute mit der Option getunnelt erstellen, wird der gesamte Datenverkehr eines auf der ASA terminierenden Tunnels, der nicht über erlernte oder statische Routen weitergeleitet werden kann, an diese Route gesendet. Bei einem Tunnel aufkommenden Datenverkehr überschreibt diese Route alle anderen konfigurierten oder abgefragten Standardrouten.

## Voraussetzungen

#### **Anforderungen**

Stellen Sie sicher, dass Sie diese Anforderungen erfüllen, bevor Sie versuchen, diese Konfiguration durchzuführen:

- ASA mit Version 8.x
- Cisco SSL VPN Client (SVC) 1.xHinweis: Laden Sie das SSL VPN Client-Paket (sslclientwin\*.pkg) vom <u>Cisco Software Download</u> (<u>nur registrierte</u> Kunden) herunter. Kopieren Sie den SVC in den Flash-Speicher der ASA. Der SVC muss auf die Computer der Remote-Benutzer heruntergeladen werden, um die SSL VPN-Verbindung mit der ASA herzustellen.

#### Verwendete Komponenten

Die Informationen in diesem Dokument basieren auf den folgenden Software- und Hardwareversionen:

- Cisco ASA der Serie 5500 mit Softwareversion 8.x
- Cisco SSL VPN Client-Version für Windows 1.1.4.179
- PC, auf dem Windows 2000 Professional oder Windows XP ausgeführt wird
- Cisco Adaptive Security Device Manager (ASDM) Version 6.1(5)

Die Informationen in diesem Dokument wurden von den Geräten in einer bestimmten Laborumgebung erstellt. Alle in diesem Dokument verwendeten Geräte haben mit einer leeren (Standard-)Konfiguration begonnen. Wenn Ihr Netzwerk in Betrieb ist, stellen Sie sicher, dass Sie die potenziellen Auswirkungen eines Befehls verstehen.

#### **Konventionen**

Weitere Informationen zu Dokumentkonventionen finden Sie in den <u>Cisco Technical Tips</u> <u>Conventions</u> (Technische Tipps zu Konventionen von Cisco).

#### **Hintergrundinformationen**

Der SSL VPN Client (SVC) ist eine VPN-Tunneling-Technologie, die Remote-Benutzern die Vorteile eines IPSec VPN-Clients bietet, ohne dass Netzwerkadministratoren IPSec VPN-Clients auf Remote-Computern installieren und konfigurieren müssen. Der SVC verwendet die SSL-Verschlüsselung, die bereits auf dem Remote-Computer vorhanden ist, sowie die WebVPN-Anmeldung und -Authentifizierung der Security Appliance.

Im aktuellen Szenario ist ein SSL VPN-Client vorhanden, der über den SSL VPN-Tunnel mit den internen Ressourcen hinter der ASA verbunden ist. Der Split-Tunnel ist nicht aktiviert. Wenn der SSL VPN-Client mit der ASA verbunden ist, werden alle Daten getunnelt. Neben dem Zugriff auf die internen Ressourcen besteht das Hauptkriterium darin, diesen getunnelten Verkehr über das Default Tunneled Gateway (DTG) zu leiten.

Sie können zusammen mit der Standardroute eine separate Standardroute für getunnelten Datenverkehr definieren. Der von der ASA empfangene unverschlüsselte Datenverkehr, für den es keine statische oder abgefragte Route gibt, wird über die Standardroute weitergeleitet. Der von der ASA empfangene verschlüsselte Datenverkehr, für den es keine statische oder abgefragte Route gibt, wird über die getunnelte Standardroute an die DTG weitergeleitet.

Verwenden Sie den folgenden Befehl, um eine getunnelte Standardroute zu definieren:

route <if\_name> 0.0.0.0 0.0.0.0 <gateway\_ip> tunneled

### **Konfigurieren**

In diesem Abschnitt erhalten Sie Informationen zum Konfigurieren der in diesem Dokument beschriebenen Funktionen.

**Hinweis:** Verwenden Sie das <u>Command Lookup Tool</u> (nur <u>registrierte</u> Kunden), um weitere Informationen zu den in diesem Abschnitt verwendeten Befehlen zu erhalten.

#### **Netzwerkdiagramm**

In diesem Dokument wird die folgende Netzwerkeinrichtung verwendet:

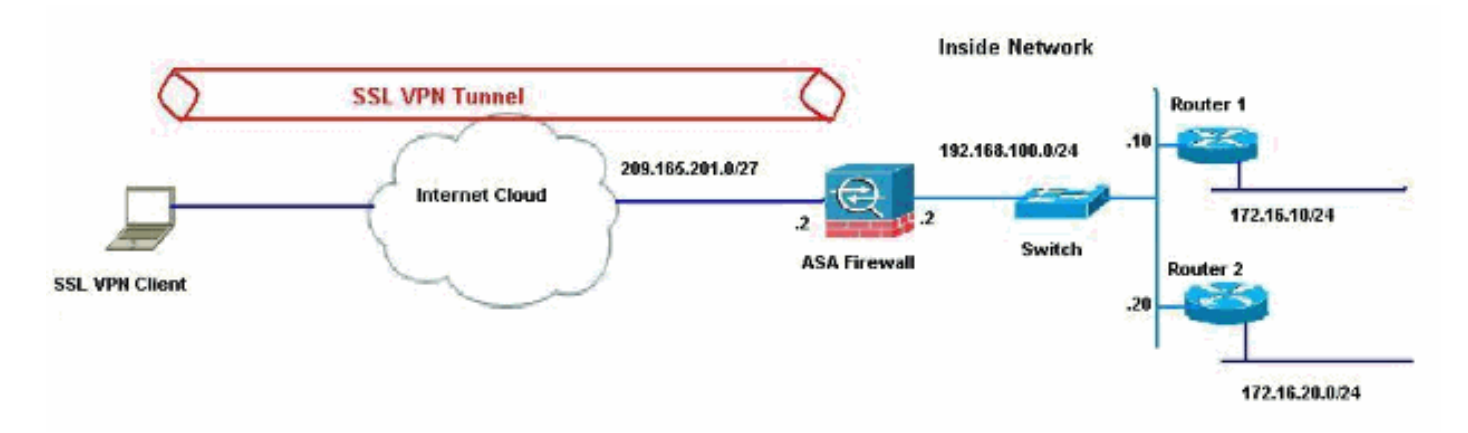

In diesem Beispiel greift der SSL VPN-Client über den Tunnel auf das interne Netzwerk der ASA zu. Der Datenverkehr für andere Ziele als das interne Netzwerk wird ebenfalls getunnelt, da kein Split-Tunnel konfiguriert ist, und wird über das TDG (192.168.100.20) geleitet.

Nachdem die Pakete an das TDG geroutet wurden, das in diesem Fall Router 2 ist, führt es die Adressumwandlung durch, um diese Pakete über das Internet weiterzuleiten. Weitere Informationen zum Konfigurieren eines Routers als Internet-Gateway finden Sie unter Konfigurieren eines Cisco Routers hinter einem nicht von Cisco stammenden Kabelmodem.

#### ASA-Konfiguration mit ASDM 6.1(5)

In diesem Dokument wird davon ausgegangen, dass die grundlegenden Konfigurationen, z. B. die Schnittstellenkonfiguration, vollständig sind und ordnungsgemäß funktionieren.

**Hinweis:** Informationen zur Konfiguration der ASA durch den ASDM finden Sie unter <u>Zulassen von</u> <u>HTTPS-Zugriff für ASDM</u>.

**Hinweis:** WebVPN und ASDM können nicht auf derselben ASA-Schnittstelle aktiviert werden, es sei denn, Sie ändern die Portnummern. Weitere Informationen finden Sie unter <u>ASDM und</u> <u>WebVPN Enabled auf derselben ASA-Schnittstelle</u>.

Führen Sie diese Schritte aus, um das SSL VPN mithilfe des SSL VPN-Assistenten zu konfigurieren.

1. Wählen Sie im Menü Assistenten die Option SSL VPN Wizard aus.

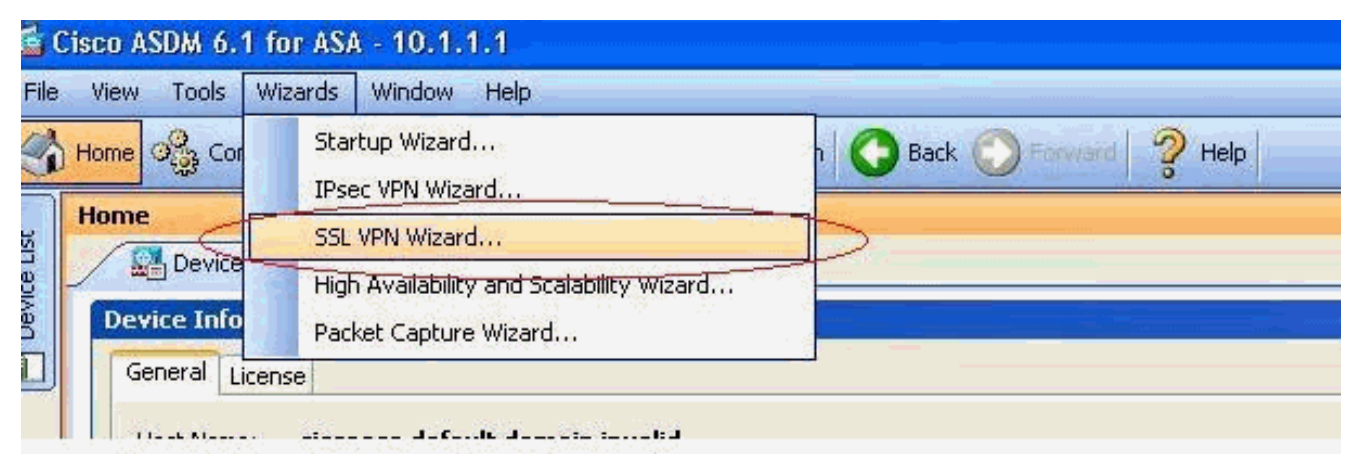

2. Aktivieren Sie das Kontrollkästchen Cisco SSL VPN Client, und klicken Sie auf Weiter.

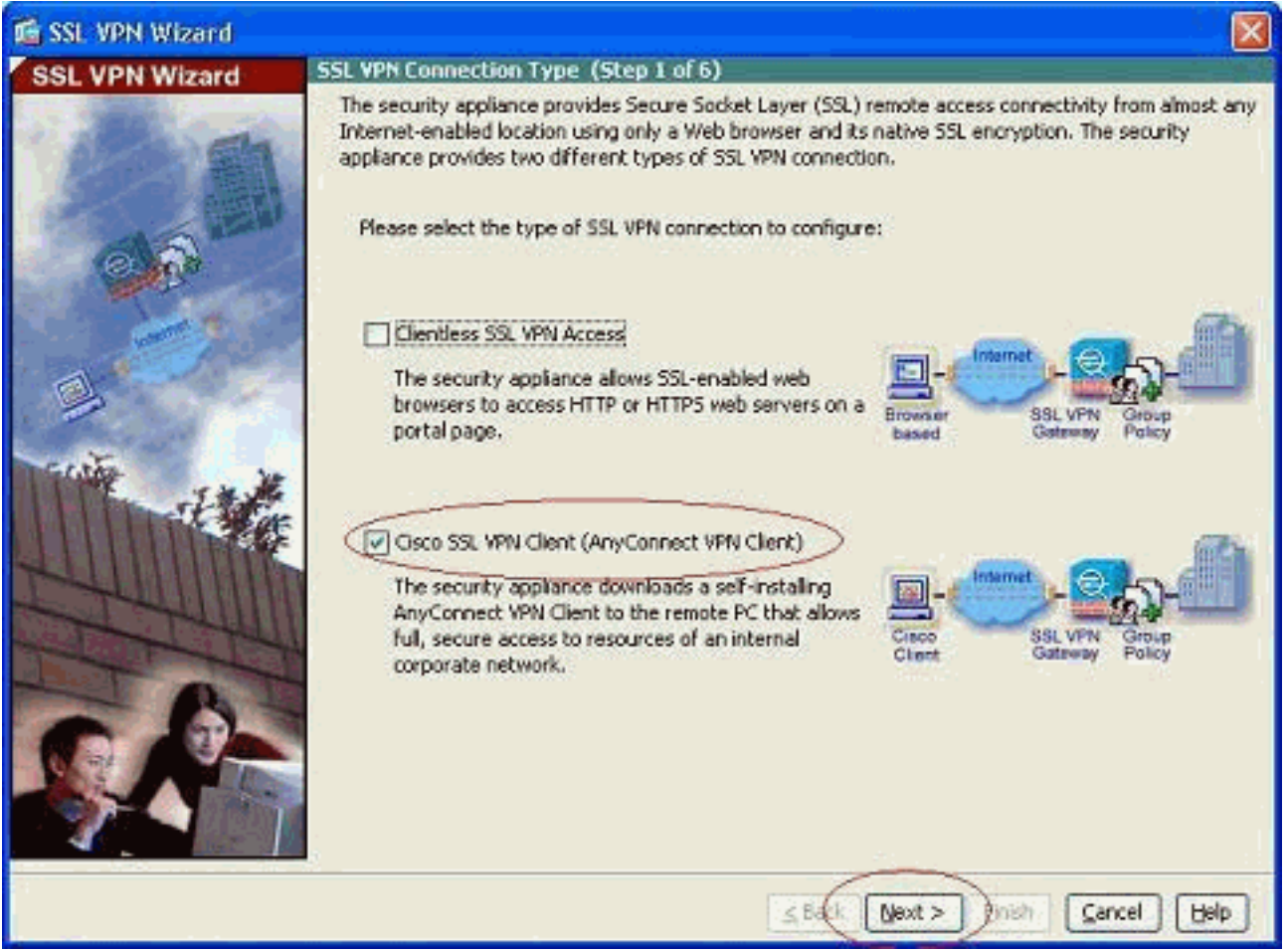

 Geben Sie im Feld Connection Name (Verbindungsname) einen Namen f
ür die Verbindung ein, und w
ählen Sie dann die Schnittstelle aus, die der Benutzer verwendet, um 
über die Dropdown-Liste SSL VPN Interface (SSL VPN-Schnittstelle) auf das SSL VPN zuzugreifen.

| 🖆 SSL VPN Wizard |                                                                                                    |
|------------------|----------------------------------------------------------------------------------------------------|
| SSL VPN Wizard   | SSL VPN Interface (Step 2 of 6)                                                                                                    |
| Class D          | Provide a connection name and the interface that SSL VPN users connect to. Connection Name: Test The interface users access for SSL VPN connections. SSL VPN Interface: Digital Certificate |
|                  | When users connect, the security appliance sends this digital certificate to the remote web browser to authenticate the ASA. Certificate: Connection Group Settings                         |
| 11 the           | Connection Group Alias/URU Display Group Alias list at the login page                                                                                                    |
| THE              | URL to access ASDM: https://209.165.201.2<br>URL to access ASDM: https://209.165.201.2/admin                                                                                                |
|                  |                                                                                                    |
|                  | SBack Next > Fylish Cancel Help                                                                                                    |

- 4. Klicken Sie auf Weiter.
- 5. Wählen Sie einen Authentifizierungsmodus aus, und klicken Sie auf **Weiter**. (In diesem Beispiel wird die lokale Authentifizierung verwendet.)

| 🖆 SSL VPN Wizard |                                                                                                    | X   |
|------------------|----------------------------------------------------------------------------------------------------|-----|
| SSL VPN Wizard   | User Authentication (Step 3 of 6)                                                                                                    |     |
|                  | The security appliance supports authentication of users by an external AAA server or local user<br>accounts. Specify how the security appliance authenticates users when they login.<br>AAA Server Group Name:<br>AAA Server Group Name:<br>AAA Server Group Name:<br>Authenticate using the local user database<br>User to be Added<br>Usernome:<br>Cisco<br>Password:<br>Confirm Password:<br>Confirm Password: |     |
| 5                | Seck Next > Cancel H                                                                                                    | qie |

6. Erstellen Sie eine neue Gruppenrichtlinie, die nicht die vorhandene Standardgruppenrichtlinie ist.

| 🖆 SSL VPN Wizard |                                                                                                    |                                                                                             | ×                                                                                                    |
|------------------|----------------------------------------------------------------------------------------------------|---------------------------------------------------------------------------------------------|----------------------------------------------------------------------------------------------------|
| SSL VPN Wizard   | Group Policy (Step 4 of 6)                                                                                                    |                                                                                             |                                                                                                    |
| 12 D             | A group policy is a collection of user-<br>policy, all users are members of the<br>default group policy lets users inherit<br>policy or username level. | oriented attribute/value pa<br>default group policy (DfltGr<br>t attributes that you have i | airs. Unless assigned to a specific group<br>pPolicy). Therefore, configuring the<br>not configured at the individual group |
| 6                | Create new group policy                                                                                                    | grppolicy                                                                                   | $\triangleright$                                                                                                    |
| -                | O Modify existing group policy                                                                                                    | DftGepPolicy                                                                                | 1                                                                                                    |
| -                |                                                                                                    |                                                                                             |                                                                                                    |
|                  |                                                                                                    |                                                                                             |                                                                                                    |
|                  |                                                                                                    |                                                                                             |                                                                                                    |
| £ 7              |                                                                                                    |                                                                                             | ext > Inish Cancel Help                                                                                                    |

7. Erstellen Sie einen neuen Adresspool, der den SSL VPN-Client-PCs zugewiesen wird, sobald sie verbunden

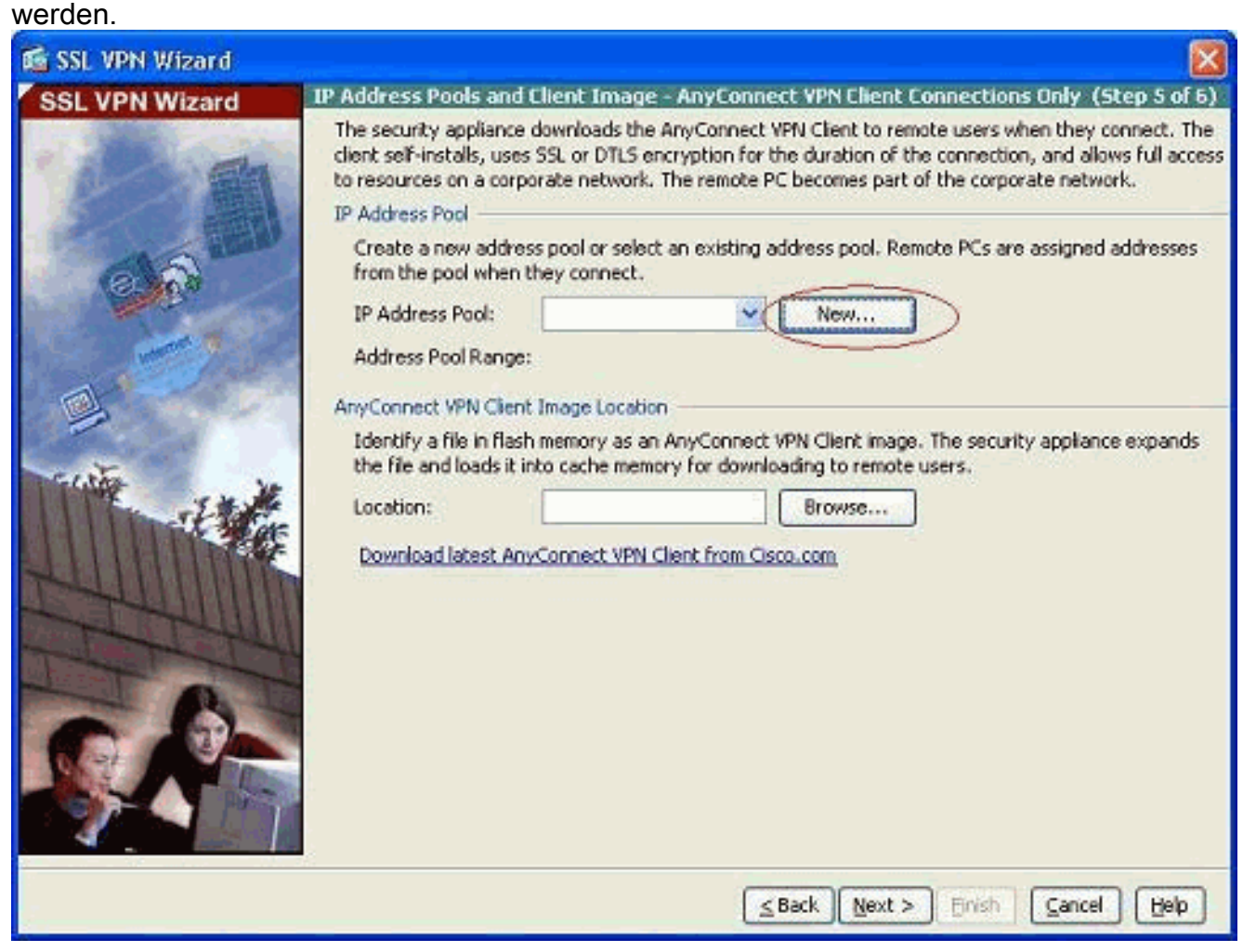

Ein Pool des Bereichs 192.168.10.40-192.168.10.50 wurde mit dem Namen newpool

| Name:                | newpool       |
|----------------------|---------------|
| Starting IP Address: | 192.168.10.40 |
| Ending IP Address:   | 192.168.10.50 |
| Subnet Mask:         | 255.255.255.0 |

8. Klicken Sie auf Durchsuchen, um das SSL VPN Client-Image auszuwählen und in den Flash-

# Speicher der ASA hochzuladen.

| 🖆 SSL VPN Wizard                                                                                                    |                                                                                                    |                                                                                                    |                                                                                   |                                                           |                                                                                                    |
|----------------------------------------------------------------------------------------------------|----------------------------------------------------------------------------------------------------|----------------------------------------------------------------------------------------------------|-----------------------------------------------------------------------------------|-----------------------------------------------------------|----------------------------------------------------------------------------------------------------|
| SSL VPN Wizard                                                                                                    | IP Address Pools and                                                                                                    | l Client Image - Any                                                                                                    | Connect VPN Cli                                                                   | ent Conne                                                 | ctions Only (Step 5 of 6)                                                                                        |
|                                                                                                    | The security appliance<br>client self-installs, use<br>to resources on a corr<br>IP Address Pool<br>Create a new addre<br>from the pool when | e downloads the AnyCo<br>is SSL or DTLS encryptic<br>porate network. The re<br>ess pool or select an exi<br>they connect. | nnect VPN Client t<br>in for the duration<br>mote PC becomes<br>sting address poo | o remote us<br>o of the com<br>part of the<br>I. Remote P | ers when they connect. The<br>nection, and allows full access<br>corporate network.<br>Cs are assigned addresses |
| and the second                                                                                                    | IP Address Pool:                                                                                                    | newpool                                                                                                    | × [                                                                               | New                                                       |                                                                                                    |
| and the second second                                                                                                    | Address Pool Range                                                                                                    | : 192.168.10.40 - 1                                                                                                    | 92.168.10.50                                                                      |                                                           | _                                                                                                    |
| a.                                                                                                    | AnyConnect VPN Clier                                                                                                    | t Image Location                                                                                                    |                                                                                   |                                                           |                                                                                                    |
| Tacita va                                                                                                    | Identify a file in fla<br>the file and loads it                                                                                              | sh memory as an AnyCo<br>into cache memory for                                                                            | nnect VPN Client i<br>downloading to re                                           | mage. The<br>mote users                                   | security appliance expands                                                                                       |
| it is a second second sec | Location:                                                                                                    |                                                                                                    |                                                                                   | Browse                                                    |                                                                                                    |
|                                                                                                    | Download latest Ar                                                                                                    | wConnect VPN Client fr                                                                                                    | am Osco.com                                                                       |                                                           |                                                                                                    |
|                                                                                                    |                                                                                                    |                                                                                                    | <u>≤</u> Back                                                                     | ext > ji                                                  | Sancel Help                                                                                                    |

9. Klicken Sie auf **Upload**, um den Dateipfad aus dem lokalen Verzeichnis des Computers festzulegen.

| 📬 Add SSL VPN C   | ient Image |        |      |              |
|-------------------|------------|--------|------|--------------|
| AnyConnect Image: |            |        |      | Browse Flash |
| ð                 | ОК         | Cancel | Help | )            |

10. Klicken Sie auf **Lokale Dateien durchsuchen**, um das Verzeichnis auszuwählen, in dem die Datei sslclient.pkg vorhanden ist.

| 🛍 Upload Image                                         |                                                                                                    |
|--------------------------------------------------------|----------------------------------------------------------------------------------------------------|
| Upload a file from local c<br>few minutes. Please wail | omputer to flash file system on the device. The upload process might take a<br>for the operation to finish. |
| Local File Path:                                       | Browse Local Files                                                                                          |
| Flash File System Path:                                | Browse Flash                                                                                                |
| (                                                      | Upload File Close Help                                                                                      |

11. Klicken Sie auf **Datei hochladen**, um die ausgewählte Datei in den Flash-Speicher der ASA hochzuladen.

| 🖆 Upload Image                                                                                                    |
|----------------------------------------------------------------------------------------------------|
| Upload a file from local computer to flash file system on the device. The upload process might take a few minutes. Please wait for the operation to finish. |
| Local File Path: C:\Documents and Settings\jtammera\My Documents Browse Local Files                                                                         |
| Flash File System Path: disk0:/sslclient-win-1.1.4.179.pkg Browse Flash                                                                                     |
| Upload File Close Help                                                                                                    |
| 📬 Status 🛛 🔀                                                                                                    |
| Please wait while ASDM is uploading the file. The upload process may take a few minutes.                                                                    |
| 77%                                                                                                    |
| Completed transfer of 360,448 bytes out of 418,765 bytes                                                                                                    |
| 🖆 Information                                                                                                    |
| File has been uploaded to flash successfully.                                                                                                    |
| ОК                                                                                                    |

12. Wenn die Datei im Flash-Speicher der ASA hochgeladen wurde, klicken Sie auf **OK**, um diese Aufgabe

| abzusc | hlio  | Ren   |
|--------|-------|-------|
| abzusc | illie | isen. |

| 🚰 Add SSL VPN C   | lient Image                        |              |
|-------------------|------------------------------------|--------------|
| AnyConnect Image: | disk0:/sslclient-win-1.1.4.179.pkg | Browse Flash |
|                   |                                    | Upload       |
| c(                | OK Cancel Help                     |              |

13. Jetzt wird die neueste anyconnect pkg-Datei angezeigt, die auf den Flash-Speicher der ASA hochgeladen wurde. Klicken Sie auf **Weiter**.

| Weiter.          |                                                                                                    |                                                                                                    |                                                                                |                                                                 | //                                                                                 |
|------------------|----------------------------------------------------------------------------------------------------|----------------------------------------------------------------------------------------------------|--------------------------------------------------------------------------------|-----------------------------------------------------------------|------------------------------------------------------------------------------------|
| 🖆 SSL VPN Wizard |                                                                                                    |                                                                                                    |                                                                                |                                                                 |                                                                                    |
| SSL VPN Wizard   | IP Address Pools and                                                                                                    | l Client Image - Any                                                                                                    | Connect VPN CI                                                                 | ient Conne                                                      | tions Only (Step 5 of 6)                                                           |
|                  | The security appliano<br>client self-installs, use<br>to resources on a corr<br>IP Address Pool<br>Create a new addre<br>from the pool when | e downloads the AnyCo<br>is SSL or DTLS encryptic<br>porate network. The re<br>ess pool or select an exit<br>i they connect. | rnect VPN Client<br>in for the duratio<br>note PC becomes<br>sting address poo | to remote us<br>n of the conn<br>part of the o<br>ol. Remote PO | ers when they connect. The<br>ection, and allows full access<br>corporate network. |
| Setting and      | IP Address Pool:                                                                                                    | newpool                                                                                                    | v (                                                                            | New                                                             | 7                                                                                  |
| 100              | Address Pool Rang                                                                                                    | e: 192.168.10.40 - 1                                                                                                    | 92.168.10.50                                                                   |                                                                 | -                                                                                  |
| a.               | AnyConnect VPN Clie                                                                                                    | nt Image Location                                                                                                    |                                                                                |                                                                 |                                                                                    |
| - the            | Identify a file in fla<br>the file and loads it                                                                                             | sh memory as an AnyCo<br>Into cache memory for                                                                               | nnect VPN Client<br>downloading to re                                          | image. The s<br>mote users,                                     | ecurity appliance expands                                                          |
| -Ital            | Location:                                                                                                    | disk0:/sslclient-win-1                                                                                                    | .1.4.179.pkg                                                                   | Browse                                                          | ]                                                                                  |
|                  | Download latest A                                                                                                    | nyConnect VPN Client fr                                                                                                    | om Cisco.com                                                                   |                                                                 |                                                                                    |
|                  |                                                                                                    |                                                                                                    | ≤ Back (N                                                                      | exit > ) Ein                                                    | Si Cancel Help                                                                     |

14. Die Zusammenfassung der SSL VPN-Client-Konfiguration wird angezeigt. Klicken Sie auf **Fertig stellen**, um den Assistenten abzuschließen.

| SSL VPN Wizard | Summary (Step 6 of                                                                                                    | 6)                                                                                                    |  |
|----------------|----------------------------------------------------------------------------------------------------|----------------------------------------------------------------------------------------------------|--|
|                | You have created a SS<br>Selected Features:<br>Connection Name:<br>SSL VPN Interface:<br>User Authentication:<br>Group Policy:<br>IP Address Pool:<br>SSL VPN Client Locatio | SL VPN connection with following attributes:<br>SSL VPN Client<br>Test<br>outside<br>LOCAL<br>grppolicy<br>newpool<br>on: disk0:/sslclient-win-1.1.4.179.pkg |  |
|                |                                                                                                    |                                                                                                    |  |

Die Konfiguration in ASDM bezieht sich hauptsächlich auf die Konfiguration des SSL VPN-Client-Assistenten.

In der CLI können Sie einige zusätzliche Konfigurationen beobachten. Nachfolgend wird die vollständige CLI-Konfiguration dargestellt, und wichtige Befehle wurden hervorgehoben.

| Ciscoasa                                   |
|--------------------------------------------|
|                                            |
| ciscoasa# <b>show running-config</b>       |
| : Saved                                    |
| :                                          |
| ASA Version 8.0(4)                         |
| !                                          |
| hostname ciscoasa                          |
| enable password 8Ry2YjIyt7RRXU24 encrypted |
| names                                      |
| !                                          |
| interface Ethernet0/0                      |
| nameif outside                             |
| security-level 0                           |
| ip address 209.165.201.2 255.255.255.224   |
|                                            |
| interface Ethernet0/1                      |
| namelf inside                              |
| security-level 100                         |
| 1p address 192.168.100.2 255.255.255.0     |
| !                                          |
| interiace Ethernetu/2                      |
| nameli manage                              |
| security-ievel U                           |
| IP ADDLESS 10.1.1.1 255.255.255.0          |

```
interface Ethernet0/3
shutdown
no nameif
no security-level
no ip address
interface Ethernet0/4
shutdown
no nameif
no security-level
no ip address
1
interface Ethernet0/5
shutdown
no nameif
no security-level
no ip address
1
passwd 2KFQnbNIdI.2KYOU encrypted
ftp mode passive
access-list nonat extended permit ip 192.168.100.0
255.255.255.0 192.168.10.0 255.255.255.0
access-list nonat extended permit ip 192.168.10.0
255.255.255.0 192.168.100.0 255.255.255.0
!--- ACL to define the traffic to be exempted from NAT.
no pager logging enable logging asdm informational mtu
outside 1500 mtu inside 1500 mtu manage 1500 !---
Creating IP address block to be assigned for the VPN
clients ip local pool newpool 192.168.10.40-
192.168.10.50 mask 255.255.255.0
no failover
icmp unreachable rate-limit 1 burst-size 1
asdm image disk0:/asdm-615.bin
no asdm history enable
arp timeout 14400
global (outside) 1 interface
nat (inside) 0 access-list nonat
!--- The traffic permitted in "nonat" ACL is exempted
from NAT. nat (inside) 1 192.168.100.0 255.255.255.0
route outside 0.0.0.0 0.0.0.0 209.165.201.1 1
!--- Default route is configured through "inside"
interface for normal traffic. route inside 0.0.0.0
0.0.0.0 192.168.100.20 tunneled
!--- Tunneled Default route is configured through
"inside" interface for encrypted traffic ! timeout xlate
3:00:00 timeout conn 1:00:00 half-closed 0:10:00 udp
0:02:00 icmp 0:00:02 timeout sunrpc 0:10:00 h323 0:05:00
h225 1:00:00 mgcp 0:05:00 mgcp-pat 0:05:00 timeout sip
0:30:00 sip_media 0:02:00 sip-invite 0:03:00 sip-
disconnect 0:02:00 timeout uauth 0:05:00 absolute
dynamic-access-policy-record DfltAccessPolicy http
server enable
!--- Configuring the ASA as HTTP server. http 10.1.1.0
255.255.255.0 manage
!--- Configuring the network to be allowed for ASDM
access. ! !--- Output is suppressed ! telnet timeout 5
ssh timeout 5 console timeout 0 threat-detection basic-
threat threat-detection statistics access-list ! class-
map inspection_default match default-inspection-traffic
! ! policy-map type inspect dns preset_dns_map
parameters message-length maximum 512 policy-map
global_policy class inspection_default inspect dns
preset_dns_map inspect ftp inspect h323 h225 inspect
```

```
h323 ras inspect netbios inspect rsh inspect rtsp
inspect skinny inspect esmtp inspect sqlnet inspect
sunrpc inspect tftp inspect sip inspect xdmcp ! service-
policy global_policy global ! !--- Output suppressed !
webvpn
enable outside
!--- Enable WebVPN on the outside interface svc image
disk0:/sslclient-win-1.1.4.179.pkg 1
!--- Assign the AnyConnect SSL VPN Client image to be
used svc enable
!--- Enable the ASA to download SVC images to remote
computers group-policy grppolicy internal
!--- Create an internal group policy "grppolicy" group-
policy grppolicy attributes
VPN-tunnel-protocol svc
!--- Specify SSL as a permitted VPN tunneling protocol !
username cisco password ffIRPGpDS0Jh9YLq encrypted
privilege 15
!--- Create a user account "cisco" tunnel-group Test
type remote-access
!--- Create a tunnel group "Test" with type as remote
access tunnel-group Test general-attributes
address-pool newpool
!--- Associate the address pool vpnpool created default-
group-policy grppolicy
!--- Associate the group policy "clientgroup" created
prompt hostname context
Cryptochecksum:1b247197c8ff70ee4432c13fb037854e : end
ciscoasa#
```

## <u>Überprüfen</u>

Die in diesem Abschnitt angegebenen Befehle können verwendet werden, um diese Konfiguration zu überprüfen.

Das <u>Output Interpreter Tool</u> (nur <u>registrierte</u> Kunden) (OIT) unterstützt bestimmte **show**-Befehle. Verwenden Sie das OIT, um eine Analyse der **Ausgabe des** Befehls **show anzuzeigen**.

- show webvpn svc: Zeigt die im ASA-Flash-Speicher gespeicherten SVC-Images an.
- show VPN-sessiondb svc: Zeigt Informationen über die aktuellen SSL-Verbindungen an.

## **Fehlerbehebung**

Für diese Konfiguration sind derzeit keine spezifischen Informationen zur Fehlerbehebung verfügbar.

## Zugehörige Informationen

- <u>Unterstützung für Cisco Adaptive Security Appliances der Serie 5500</u>
- Beispiel für eine Stick-Konfiguration: PIX/ASA und VPN-Client für Public Internet VPN
- SSL VPN Client (SVC) auf ASA mit ASDM Konfigurationsbeispiel
- <u>Technischer Support und Dokumentation Cisco Systems</u>